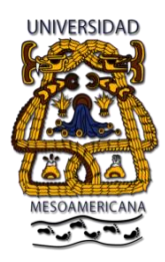

"UNIDOS EN LA VERDAD, EL TIEMPO NOS HARÁ JUSTICIA"

### MANUAL MÓDULO DE ALUMNO UMA

#### ¿Cómo acceder al Módulo de Alumnos?

1. En un navegador de Internet debes ingresar a la página de la universidad <u>www.tehuacan.umaweb.edu.mx</u>

2. Debes seleccionar la pestaña de servicios donde encontrarás la opción que dice schoolar

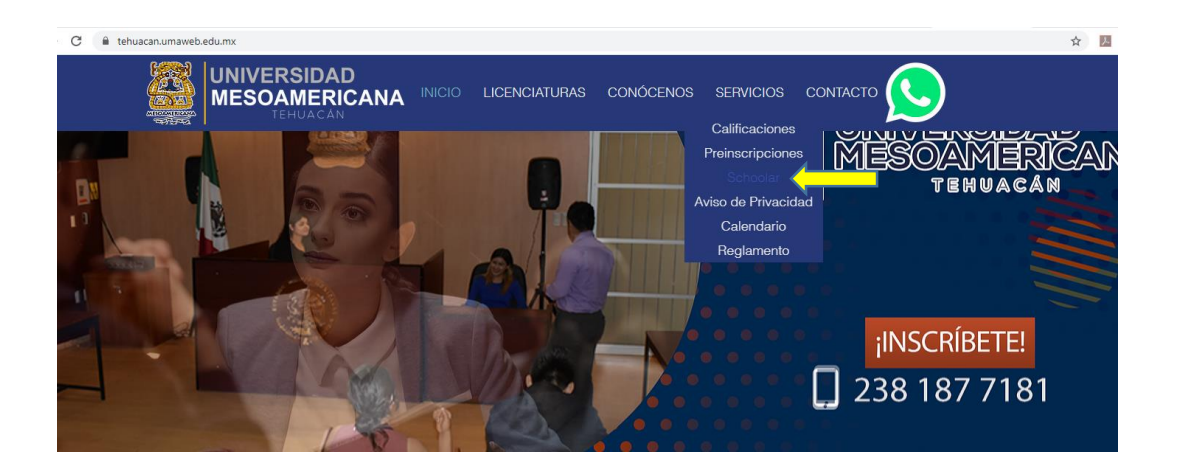

3. En seguida se abrirá una pestaña nueva donde debes seleccionar el apartado de alumno.

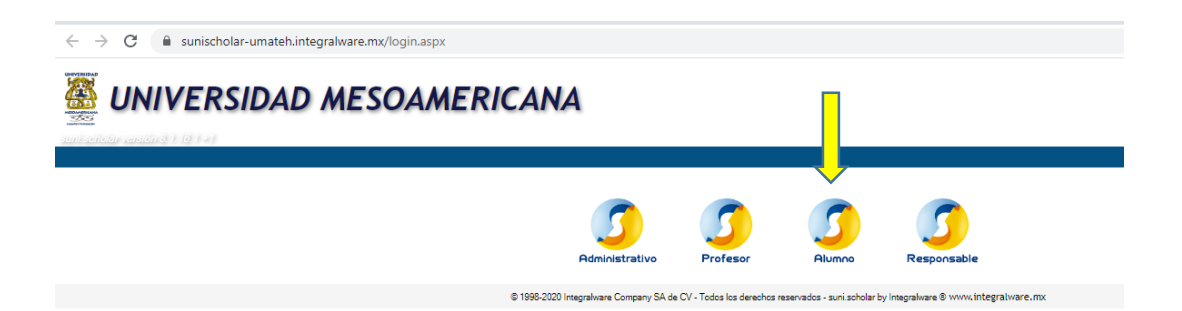

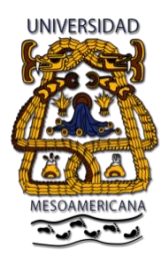

#### "UNIDOS EN LA VERDAD, EL TIEMPO NOS HARÁ JUSTICIA"

4. Se abrirá una nueva ventana, enseguida debe <u>Recuperar Contraseña</u> con su Matrícula como Usuario (9 dígitos) y el correo electrónico institucional.

| $\leftrightarrow$ $\rightarrow$ C $($ sunischolar-umateh.integralware.mx/login_alumno.aspx     |                                                                                                    |
|------------------------------------------------------------------------------------------------|----------------------------------------------------------------------------------------------------|
|                                                                                                | ICANA                                                                                                    |
| Acceso al sistema   Alumno<br>Uguario<br>Contraseña Recuperar contraseña<br>Fintrar al eistema |                                                                                                    |
|                                                                                                | © 1996-2020 Integralware Company SA de CV - Todos los derechos reservados - suni scholar by Integralware ® www.integralware.mx |

5. A tu correo institucional te llegará una contraseña provisional, después lo más recomendable es que <u>Cambie su Contraseña</u> provisional por una que tú elijas.

6. Para generar los documentos disponibles deberá seleccionar primeramente el <u>Periodo</u> <u>Académico</u> sobre el que hará la consulta.

### ¿Cómo seleccionar el Periodo Académico?

Para consultar los documentos disponibles es necesario especificar primero el Periodo Académico.

1. Haga clic en el botón Periodo Académico que se encuentra debajo del menú.

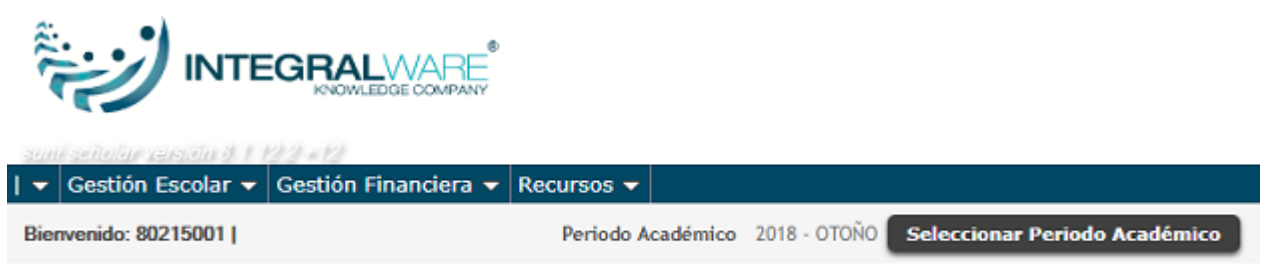

· Por seguridad debe cambiar su contraseña

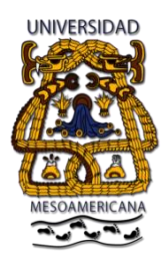

"UNIDOS EN LA VERDAD, EL TIEMPO NOS HARÁ JUSTICIA"

2. En la siguiente pantalla seleccione el Periodo Académico.

| Seleccionar Periodo A | Académico    |                  |              |               |  |
|-----------------------|--------------|------------------|--------------|---------------|--|
| Periodo Académico     | (Todos)      | •                |              |               |  |
| Periodo Académico     | Nivel        | Modalidad        | Fecha Inicio | Fecha Término |  |
| 🗹 2018 - OTOÑO        | LICENCIATURA | Créditos Estatal | 17/08/ 2018  | 11/12/2018    |  |
| _                     |              |                  |              | Cancelar      |  |
|                       |              |                  |              |               |  |
|                       |              |                  |              |               |  |
|                       |              |                  |              |               |  |

3. Pase el puntero sobre el menú Gestión Escolar para visualizar las funciones disponibles.

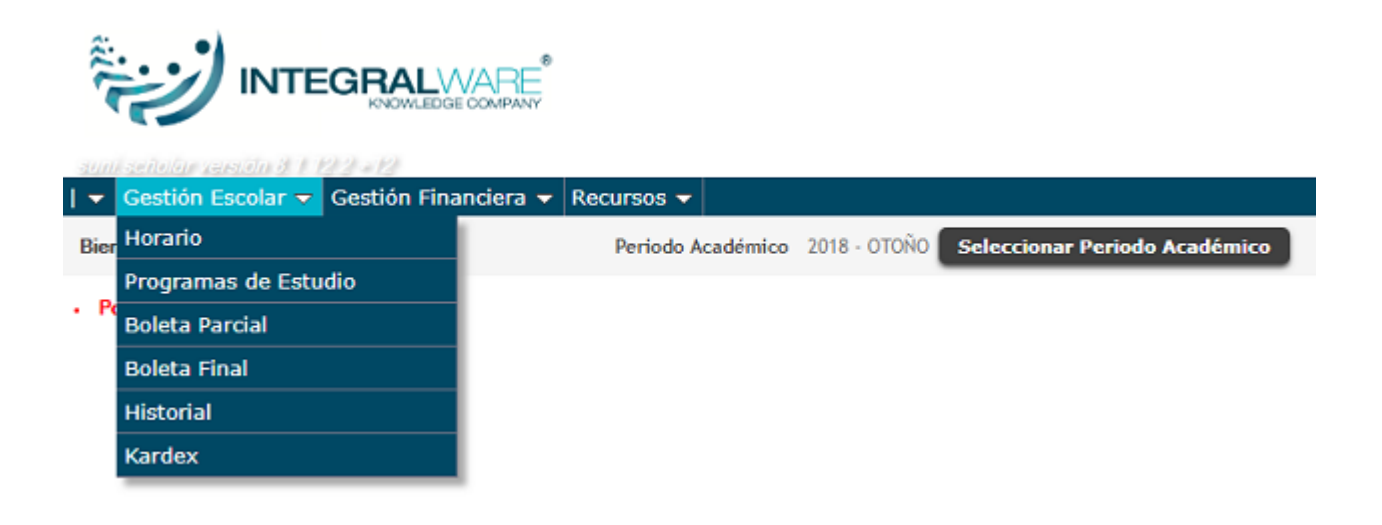

Las funciones disponibles son:

- <u>Generar Horario</u>
- Generar Boleta Parcial
- Generar Boleta Final
- Carga Académica

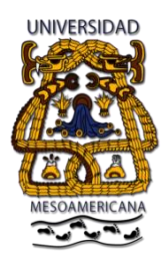

"UNIDOS EN LA VERDAD, EL TIEMPO NOS HARÁ JUSTICIA"

4. Pase el puntero sobre el menú Gestión Financiera para visualizar las funciones disponibles.

| 👻 Gestión Escolar 👻                          | Gestión Financiera 👻 Recursos | ▼                 |                                            |
|----------------------------------------------|-------------------------------|-------------------|--------------------------------------------|
| Bienvenido: 80215001   AL                    | Referencia Bancaria           | Periodo Académico | 2018 - OTOÑO Seleccionar Periodo Académico |
|                                              | Ficha Bancaria                |                   |                                            |
| <ul> <li>Por segundad debe cambia</li> </ul> | Estado de Cuenta              |                   |                                            |
|                                              | Pago Bancario Electrónico     |                   |                                            |
|                                              | Facturación Electrónica       |                   |                                            |

Las funciones disponibles son:

- Consultar su Dígito Verificador
- Generar Estado de Cuenta

#### ¿Cómo generar el Horario?

1. Ingrese a la función Gestión Escolar > Horario.

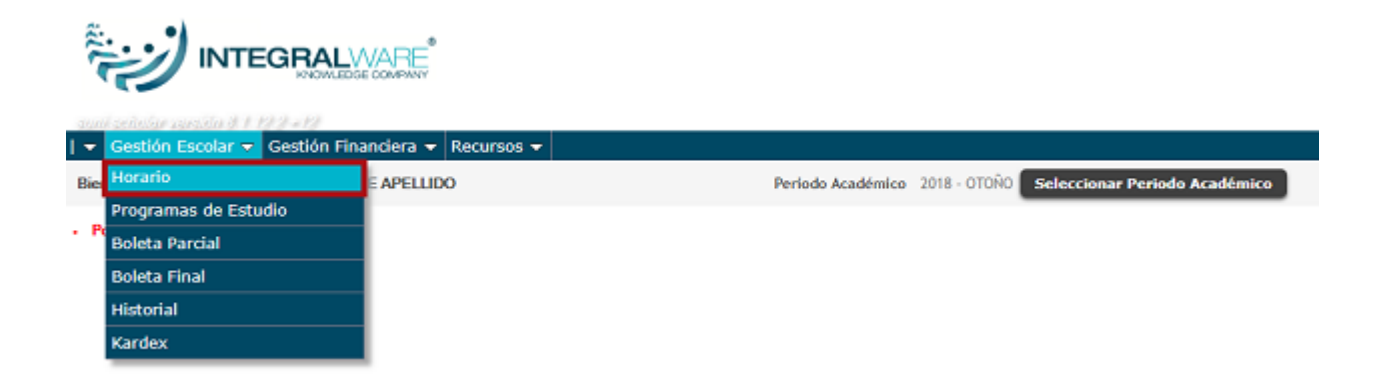

2. Se mostrará el Horario en formato PDF, correspondiente a la Carga Académica del Alumno en el <u>Periodo Académico</u> antes especificado.

3. Podrá guardar el Horario o imprimirlo.

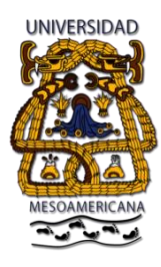

"UNIDOS EN LA VERDAD, EL TIEMPO NOS HARÁ JUSTICIA"

| -                                      | <i></i>                                                                                                    |                         |                                     | INTEGR | RALWAR                                  |          | RSITY                                         |                       |                  |                                             |
|----------------------------------------|----------------------------------------------------------------------------------------------------|-------------------------|-------------------------------------|--------|-----------------------------------------|----------|-----------------------------------------------|-----------------------|------------------|---------------------------------------------|
| TEG                                    | RALVIE                                                                                                    |                         |                                     | но     | RARIO DI                                | E CLASES | 3                                             |                       |                  |                                             |
|                                        |                                                                                                    |                         |                                     |        |                                         |          |                                               |                       |                  |                                             |
| Period<br>Matric<br>Plan d             | lo OTORO-2018<br>ula 201526219 Nombre NOMBRE DEL ALUMNI<br>le Estudio 2011 LEI ENSEÑANZA DEL IN                                                                      | D<br>GLES               |                                     |        |                                         |          | Cua                                           | trimestre 1           | Grupo A          | Turno MATUTINO                              |
| Period<br>Natric<br>Plan d<br>ctr      | to OTORO-2018<br>uta 201526219 Nombre NOMBRE DEL ALUMNI<br>e Estudio 2011 LEI ENSERANZA DEL IN<br>Asignatura                                                         | GLES<br>Grupo           | Lunes                               | Martes | Miércoles                               | Jueves   | Cuar                                          | trimestre 1<br>Sábado | Grupo A<br>Salón | Profesor                                    |
| Period<br>Aatric<br>Plan d<br>ctr<br>1 | Io OTORO-2018<br>ula 201526219 Nombre NOMBRE DEL ALUMNI<br>le Estudio 2011 LEI ENSERANZA DEL IN<br>Asignatura<br>EINM-002 LENGUA META INGLES 1                       | GLES<br>GLES            | Lunes<br>16:00-18:00                | Martes | Miércoles<br>16:00-18:00                | Jueves   | Cuar<br>Viernes<br>16:00-17:00                | trimestre 1<br>Sábado | Grupo A<br>Salón | Profesor<br>PROFESOR NOMBRE                 |
| Period<br>Astric<br>Plan d<br>ctr<br>1 | Io OTORO-2018<br>ula 201526219 Nombre NOMBRE DEL ALUMNI<br>le Estudio 2011 LEI ENSERANZA DEL IN<br>Asignatura<br>ENM-002 LENGUA META INGLES 1<br>UA1A INGLES INICIAL | GLES<br>Grupo<br>A<br>A | Lunes<br>16:00-18:00<br>11:00-13:00 | Martes | Miércoles<br>16:00-18:00<br>11:00-13:00 | Jueves   | Cuar<br>Viernes<br>16:00-17:00<br>11:00-13:00 | trimestre 1<br>Sábado | Grupo A<br>Salón | Profesor<br>PROFESOR NOMBRE<br>LUIS HERRERA |

#### ¿Cómo generar la Boleta Parcial?

1. Para poder visualizarla acceda a la función Gestión Escolar > Boleta Parcial.

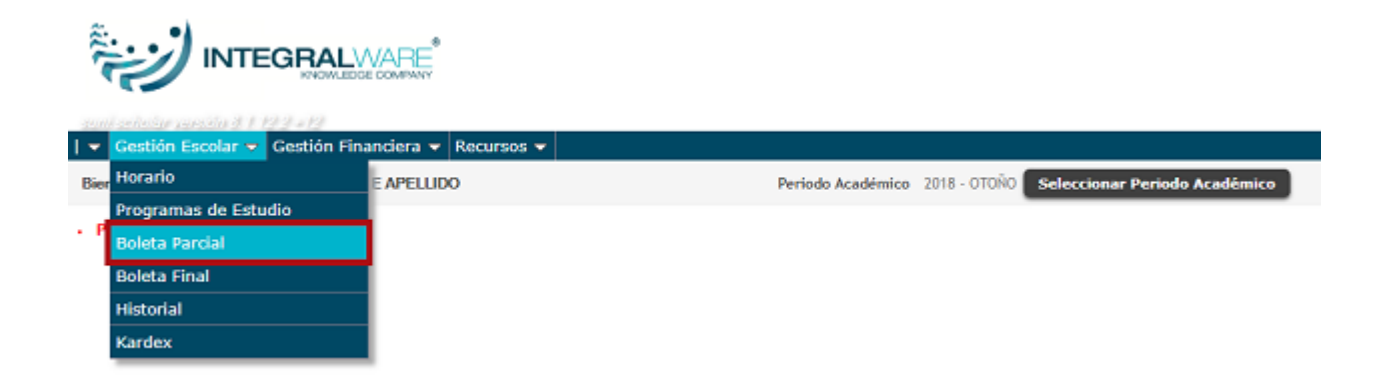

2. Se visualizará la Boleta Parcial con las calificaciones de los <u>Exámenes Parciales</u> que ya existan capturadas en el sistema en el <u>Periodo Académico</u> antes seleccionado.

3. Podrá guardar el archivo o imprimir la Boleta Parcial.

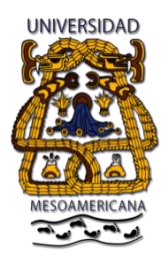

"UNIDOS EN LA VERDAD, EL TIEMPO NOS HARÁ JUSTICIA"

| (رين        | INTEGRALWARE UNIVERS                | TY  |    |         |       |         |     |
|-------------|-------------------------------------|-----|----|---------|-------|---------|-----|
| NTEGRALM    | CALIFICACIONES PARCIA               | LES |    |         |       |         |     |
| Periodo: 2  | 018-0TOÑO                           |     |    |         |       | ÓN ACTU | JAL |
| Matricula:  | 201526219 Nombre: NOMBRE DEL ALUMNO |     |    | Continu | GRUPO | DA      |     |
| Plan de Est | udio: 2011 LEI ENSEÑANZA DEL INGLES |     |    |         | TURNO | 0.1     |     |
| Clave       | Asignatura                          | EP1 | F1 | EP2     | F2    | EP3     | F3  |
| EINM-002    | LENGUA META INGLES 1                | 8   | 0  | 9       | 0     | •       | 0   |
| IA1A        | INGLÉS INICIAL                      | 6   | 0  | 9       | 0     | •       | 0   |
| LCMN-004    | LENGUAJE SONORO                     | 0   | 0  | 0       | 0     |         | 0   |
| Lonne oo e  |                                     |     |    |         |       |         |     |

### ¿Cómo generar la Boleta Final?

1. Para poder generar la Boleta Final acceda a Gestión Escolar > Boleta Final.

| 1 - | Gestión Escolar 👻 Gestión Fina | anciera 👻 Recursos 👻 |                   |              |                               |
|-----|--------------------------------|----------------------|-------------------|--------------|-------------------------------|
| Bi  | er Horario                     | E APELLIDO           | Periodo Académico | 2018 - OTOÑO | Seleccionar Periodo Académico |
|     | Programas de Estudio           |                      |                   |              |                               |
|     | Boleta Parcial                 |                      |                   |              |                               |
|     | Boleta Final                   |                      |                   |              |                               |
|     | Historial                      |                      |                   |              |                               |
|     | Kardex                         |                      |                   |              |                               |

2. Las calificaciones que se reflejan en este documento son las que se han capturado en Actas.

3. Posteriormente verá el documento generado, puede guardarlo o imprimirlo si así lo requiere.

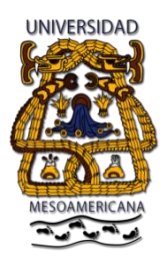

"UNIDOS EN LA VERDAD, EL TIEMPO NOS HARÁ JUSTICIA"

| ÷)                        |              |                 | INTEC   | RALWARE   | UN   | IVERSIT   | Y       |     |         |          |           |
|---------------------------|--------------|-----------------|---------|-----------|------|-----------|---------|-----|---------|----------|-----------|
|                           |              |                 | BOLI    | TA DE CAL | IFIC | ACIONES   |         |     |         |          |           |
| Periodo OTOÑO - 20        | 18           |                 |         |           |      |           |         |     | INFORM/ | CIÓN A   | CTUAL     |
| Matricula 201526219       | Nombre NOME  | RE DEL ALUMNO   |         |           |      |           |         |     | CUATRIN | ESTRE :  | 3         |
| Plan de Estudio 2011      | LEI ENS      | SEÑANZA DEL ING | LES     |           |      |           |         |     |         | TUPNO    | 4         |
|                           |              |                 |         |           |      |           |         |     |         | TUNNU    |           |
| Clave Asignatura          |              |                 |         | C         | ne - | Cal       | Cre*Cal | Тір | ctr     | Gpo      | Fecha     |
| EINIM-002 LENGUA META ING | LES 1        |                 |         |           | .00  | 6.00 SEIS | 30.00   | 0   | 1       | A        | 09/09/201 |
| A1A INGLES INICIAL        |              |                 |         |           | .00  | 8.00 OCHO | 64.00   | 0   |         | <u></u>  | 01/09/201 |
| COMPONE LENGUISE SONOR    | 0            |                 | Totalog |           |      | 0.00 3513 |         |     |         | <u>^</u> | CHONICH   |
|                           | Periodo      | Acumulado       | Totales |           |      |           | 110.00  |     |         |          |           |
| Promedio Aritmético       | 6.667        | 6.667           |         |           |      |           |         |     |         |          |           |
| ESTE DOCUMENTO E          | S SOLO PAR   | AINFORMACIÓN    | DEL ALU | INO.      |      |           |         |     |         |          |           |
| POR LO TANTO NO T         | IENE VALIDEZ | OFICIAL.        |         |           |      |           |         |     |         |          |           |
| FOR LO MATO NO I          | ENE VALIDEZ  | orionL.         |         |           |      |           |         |     |         |          |           |

#### ¿Cómo generar el Estado de Cuenta?

El <u>Estado de Cuenta</u> concentra toda la información financiera del Alumno en el <u>Periodo</u> <u>Académico</u> especificado, los Saldos son calculados a la fecha de consulta.

1. Para consultar el Estado de Cuenta ingrese a la función Alumno > Estado de Cuenta.

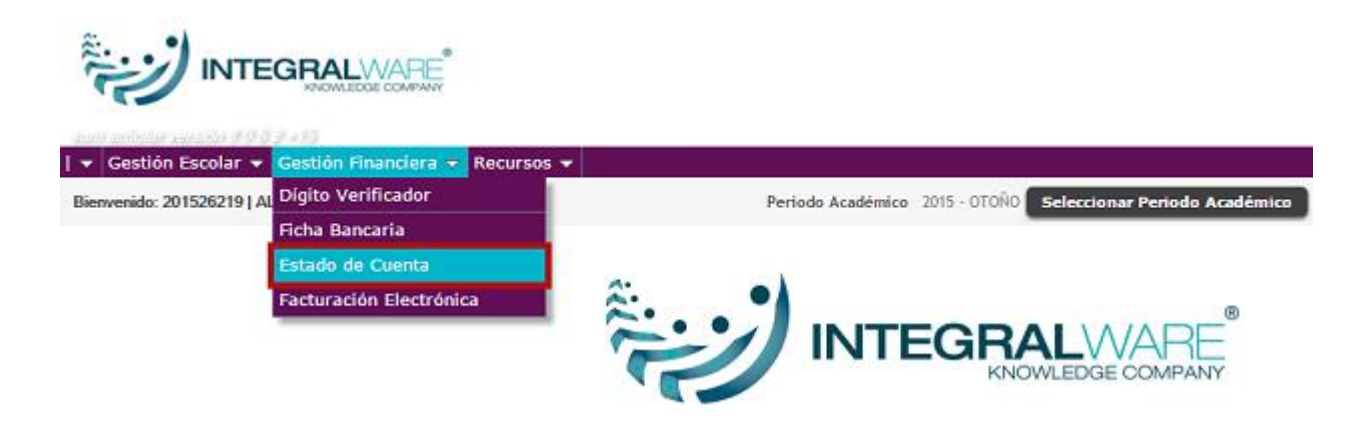

2. A continuación podrá visualizar el Estado de Cuenta.

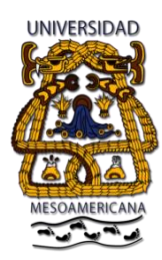

"UNIDOS EN LA VERDAD, EL TIEMPO NOS HARÁ JUSTICIA"

3. Puede guardarlo e imprimirlo si es necesario.

|      | £)                                                                                                    |                                                                                        |                                          | IN                                                                             | TEG                                | SRALWARE                                                      |                                              | ERSITY                                                | ,<br>          |                   |                 |              |        |   |
|------|----------------------------------------------------------------------------------------------------|----------------------------------------------------------------------------------------|------------------------------------------|--------------------------------------------------------------------------------|------------------------------------|---------------------------------------------------------------|----------------------------------------------|-------------------------------------------------------|----------------|-------------------|-----------------|--------------|--------|---|
| INTE | EGRALWARE                                                                                                    |                                                                                        |                                          |                                                                                | ES                                 | TADO DE C<br>OTOÑO - 2<br>al Dia 20/11/                       | UENTA<br>015<br>2015                         |                                                       |                | 1                 | Página<br>Fecha | 1<br>20/11/1 | /<br>5 |   |
| Alu  | mno 201526219                                                                                                    | NOMBRE DEL A                                                                           | LUMNO                                    |                                                                                |                                    |                                                               |                                              |                                                       | h              | nform             | ación           | Actual:      |        |   |
| Plar | n de Estudio 2011                                                                                                | LEI EN                                                                                 | SEÑANZA                                  | DEL ING                                                                        | LES                                |                                                               |                                              |                                                       | N              | oP 3              | Grupo           | A            | Turno  | 1 |
| MO   | VIMIENTOS REG<br>RESUMEN DE                                                                                      | ISTRADOS EN                                                                            | Vimientos o<br>I EL PERI                 | on fecha                                                                       | de ap                              | licación menor o                                              | igual a la                                   | fecha mar                                             | cada.          |                   |                 |              |        |   |
| MO   | VIMIENTOS REG<br>RESUMEN DE<br>Concepto                                                                          | ISTRADOS EN                                                                            | vimientos o<br>I EL PERI<br>S            | on fecha                                                                       | de ap                              | licación menor o<br>Pagado                                    | igual a la<br>Sal                            | fecha mar                                             | cada.          |                   |                 |              |        |   |
| MO   | VIMIENTOS REG<br>RESUMEN DE<br>Concepto                                                                          | TOTALE                                                                                 | s                                        | on fecha<br>ODO:<br>A pagar<br>0.0                                             | de ap<br>r<br>0                    | licación menor o<br>Pagado<br>0.00                            | igual a la<br>Sal<br>0.                      | do<br>00                                              | cada.          |                   |                 |              |        |   |
| MO   | VIMIENTOS REG<br>RESUMEN DE<br>Concepto                                                                          | ISTRADOS EN<br>ISTRADOS EN<br>MOVIMIENTOS<br>T O T A L E<br>OTROS PAGO                 | s                                        | A pagar<br>0.00                                                                | de ap<br>r<br>0                    | Pagado<br>0.00<br>0.00                                        | igual a la<br>Sal<br>O.                      | do<br>00                                              | cada.          |                   |                 |              |        |   |
| MO   | VIMIENTOS REG<br>RESUMEN DE<br>Concepto                                                                          | T O T A L E<br>OTROS PAGO                                                              | s                                        | A pagar<br>0.0                                                                 | de ap<br>r<br>0                    | Pagado<br>0.00<br>0.00                                        | igual a la<br>Sal<br>0.                      | do<br>00                                              | cada.          |                   |                 |              |        |   |
| MO   | VIMIENTOS REG<br>RESUMEN DE<br>Concepto                                                                          | T O T A L E<br>OTROS PAGO:                                                             | s<br>I EL PERI<br>S<br>S<br>S<br>Importe | A pagar<br>0.0<br>0.0<br>0.0<br>Saldo                                          | de ap<br>r<br>0<br>Pcd             | Pagado<br>0.00<br>0.00<br>Fec Mov                             | igual a la<br>Sal<br>0.<br>Folio             | do<br>00<br>Fec Apl                                   | Cnt            | Mto               | Uni R           | eferencia    | 1      |   |
| MO   | VIMIENTOS REG<br>RESUMEN DE<br>Concepto<br>DETALLE DE N<br>Concepto<br>IMPORTE/SALDOS INI                        | T O T A L E<br>OTROS PAGO:<br>MOVIMIENTOS                                              | S Importe 1,250.00                       | con fecha<br>ODO:<br>A pagar<br>0.0<br>0.0<br>Saldo<br>1,250.00                | de ap<br>r<br>0<br>0<br>Pcd<br>CJ  | Pagado<br>0.00<br>0.00<br>Fec Mov<br>11/11/2015               | igual a la<br>Sal<br>O.<br>Folio<br>94       | fecha mai<br>do<br>00<br>.00<br>Fec Apl<br>11/11/2015 | Cnt            | Mto<br>125        | Uni Ri<br>0.00  | əferencia    |        |   |
| MOV  | VIMIENTOS REG<br>RESUMEN DE<br>Concepto<br>DETALLE DE N<br>Concepto<br>IMPORTE/SALDOS INIC<br>AJUSTE/SALDOS INIC | T O T A L E<br>OTROS PAGO:<br>MOVIMIENTOS<br>T O T A L E<br>OTROS PAGO:<br>MOVIMIENTOS | S Importe 1,250.00 -1,250.00             | Confecta<br>CODO:<br>A pagar<br>0.0<br>0.0<br>0.0<br>Saldo<br>1,250.00<br>0.00 | de ap<br>r<br>0<br>Pcd<br>CJ<br>CJ | Pagado<br>0.00<br>0.00<br>Fec Mov<br>11/11/2015<br>11/11/2015 | igual a la<br>Sal<br>O.<br>Folio<br>94<br>83 | 600<br>600<br>600<br>600<br>600<br>600<br>600<br>600  | Cnt<br>1<br>-1 | Mto<br>125<br>125 | Uni R<br>0.00   | əferencia    | 1      |   |